# 9.2 Sponsor Refund Process

**Purpose**: Use this document as a reference for how to process a credit balance to a sponsor in ctcLink. A sponsor is an individual (or external organization) other than the student to which a refund should be issued via printed check.

Audience: Student Financials staff

- You must have at least one of these local college managed security roles:
- ZD SF Refunds
- ZZ SF Refunds

If you need assistance with the above security roles, please contact your local college supervisor or IT Admin to request role access.

With Sponsor refunds, the student is forwarding \$\$ to another entity. Regardless if the entity is a person or a business, they are considered an *External Organization*.

• If that External Organization is not listed in ctcLink, please <u>submit a ticket</u> so that it may be created (include the primary contact and primary mailing address.)

## **Sponsor Refund Process**

## Link the Sponsor to Student in SF

This first step identifies the *Sponsor* as they relate to the account (student or external organization) to be refunded.

#### Navigation: NavBar > Navigator > Student Financials > Refunds > Designate Sponsor

- 1. The **Designate Sponsor** entry page displays.
- 2. Enter your **Business Unit**.
- 3. Select Search.

| Designate Individual Sponsor                                                                  |
|-----------------------------------------------------------------------------------------------|
| Enter any information you have and click Search. Leave fields blank for a list of all values. |
| Find an Existing Value                                                                        |
| Search Criteria                                                                               |
| Business Unit =  Description begins with                                                      |
| Search Clear Basic Search 🖾 Save Search Criteria                                              |

- 4. The Individual Sponsor page displays.
- 5. In the **ID** field, enter the Student or External Org ID number and then tab through. This is the ID of the account to be refunded (has the credit balance.)

| Individual Sponsor  |          |                           |
|---------------------|----------|---------------------------|
| Business Unit WA030 |          |                           |
| ID                  |          |                           |
| Individual Sponsor  |          | Find First (1 of 1 ) Last |
| Item Type           | Term     |                           |
| Account             | Item Amt | Balance                   |
|                     |          |                           |
|                     |          |                           |
|                     |          |                           |

- 6. The page becomes populated with the refund data.
- 7. Sponsor fields:
  - a. **Sponsor ID** field = Sponsor person i.d. number (only if it is a *parent* related to student).
  - b. **Sponsor Org ID** field = External organization i.d. number.
- 8. **Org Contact** field <u>For external organizations only</u>, select the hour glass and select the Contact Nbr/Contact Name.
- 9. Select the **Save** button to complete.

| Individual Sponsor                   |            |             |         |                       |
|--------------------------------------|------------|-------------|---------|-----------------------|
| Business Unit WA030                  |            |             |         |                       |
| ID 201497107 Q Hernandez, Harley     |            |             |         |                       |
| Individual Sponsor                   |            |             | Find    | First 🕢 1 of 1 🕟 Last |
| Item Type PLUS Loan - Parent 1       | Term SPRIN | NG 2020     |         |                       |
| Account TUT001-2203                  | Item Amt   | -1,596.00   | Balance | -1,596.00             |
| Sponsor ID 201182610 Q Evans, Ashley |            |             |         |                       |
| Sponsor Org ID                       |            | Org Contact |         |                       |
| 🔚 Save 🔯 Return to Search 🔄 Notify   |            |             |         |                       |

| dividual Sponsor             |              |             |         |                       |
|------------------------------|--------------|-------------|---------|-----------------------|
| Business Unit WA             |              |             |         |                       |
| ID 2012 Q G LJes             |              |             |         |                       |
| Individual Sponsor           |              |             | Find    | First 🕚 1 of 1 🕖 Last |
| Item Type BFET Housing       | Term FALL 20 | 20          |         |                       |
| Account TUT001-2207          | Item Amt     | -850.00     | Balance | -850.00               |
| Sponsor ID                   |              |             |         |                       |
| Sponsor Org ID 201 Q Evergre | een          | Org Contact | 1 Q     |                       |
|                              |              |             |         |                       |

## Creating the Refund (Stage)

You must have at least one of these local college managed security roles:

ZZ SF Refunds

If you need assistance with the above security roles, please contact your local college supervisor or IT Admin to request role access.

This step is when the account to be refunded will have the proper refund item type added or "Staged." Please use the appropriate navigation below to either refund a student account or to refund an External Organization (Corporate) refund.

Navigation: NavBar > Navigator > Student Financials > Refunds > Sponsor Refund (\$\$ going to a person like a parent)

#### OR

### Navigation: NavBar > Navigator > Student Financials > Refunds > Corporate Sponsor Refund (\$\$ <u>going to</u> an external organization)

- 1. The Sponsor Refunds page displays.
- 2. Enter your **Business Unit**.
- 3. Select Search.

| Sponsor Refund                                                                                | : ۲             | Corporate Ref                                                                                 | ۲ :             |
|-----------------------------------------------------------------------------------------------|-----------------|-----------------------------------------------------------------------------------------------|-----------------|
|                                                                                               | New Window Heip |                                                                                               | New Window Heip |
| Sponsor Refund                                                                                |                 | Corporate Refund                                                                              |                 |
| Enter any information you have and click Search. Leave fields blank for a list of all values. |                 | Enter any information you have and click Search. Leave fields blank for a list of all values. |                 |
| Find an Existing Value                                                                        |                 | Find an Existing Value                                                                        |                 |
| Search Criteria                                                                               |                 | Search Criteria                                                                               |                 |
| Business Unit = V Description begins with V                                                   |                 | Business Unit = V Description begins with V                                                   |                 |
| Search Clear Basic Search 🖉 Save Search Criteria                                              |                 | Search Clear Basic Search 🖉 Save Search Criteria                                              |                 |

- 4. The **Sponsor** <u>and</u> **Corporate Sponsor Refund** page display below.
- 5. In the **ID** field enter the **Sponsors ID** (*where the \$\$ should be sent*) and then tab out of the field. The refund data will populate much of the remaining page.
- 6. Enter Accounts Payable as the **Refund Method.**
- 7. In the **Refund Selection** group box:
  - a. Select the checkbox next to each item to include in the refund.
    - I. ctcLink automatically enters the total amount of the line item here. *To include only a portion of the line item in the refund, edit the amount.*
  - b. Select the **Format of "**A" = Automatic Check (AP printed check).
- 8. Select the **Refund Item Type** of Student Refund (usually *Student Refund* so a check will be printed).
- 9. Select the check recipient's **Address** hourglass.
- 10. Select the arrow icon next to **View Refund Check** to view the an image of the information.
- 11. Select the **Post Refund** button to post the refund to the student's account.

| C Online R          | efund                                      | _                    | _                                 | _           | _               | Sponsor Refur              | nd                 |       |
|---------------------|--------------------------------------------|----------------------|-----------------------------------|-------------|-----------------|----------------------------|--------------------|-------|
| Sponsor F<br>Busine | Refund<br>ss Unit WA220                    |                      |                                   |             |                 |                            |                    |       |
|                     | ID 2013; Q                                 | JULIE                | м                                 |             |                 | *                          |                    |       |
|                     | For ID 2013 <sup>1</sup>                   | Balance              | -4,32                             | 3.55        | Anticipated Aid | ¥   🗭                      |                    |       |
| Acaden<br>Refund I  | nic Information<br>Method Accounts Payable | Get                  | Account                           |             |                 |                            |                    |       |
| Refund Selec        | ction                                      |                      |                                   |             | I               | Personalize   Find   🗖   🔣 | First 🕚 1 of 1 🕑 L | Last  |
|                     | Account Number                             | Term                 | Item Type                         | Item Amount | Balance         | Refund Amount              | Format De          | tails |
|                     | TUT001-2020 SPRNG                          | 2020 SPRNG           | PLUS Loan-<br>Parent 1-New<br>Fee | -2,635.00   | -2,635.00       |                            | 2,635.000 A Q      | 0     |
| Refu                | nd Item Type 5900000000                    | 0 🔍 Studen           | t Refund                          |             |                 | Po                         | st Refund          |       |
|                     | Address HOME 🔍                             | Format A 🔍           | Extra A                           | mount 0.    | 00              |                            |                    |       |
|                     | Event ID                                   |                      |                                   |             |                 |                            |                    |       |
| View Refund         | Check                                      |                      |                                   |             |                 |                            |                    |       |
|                     | Pay Two Thousand Six Hu                    | ndred Thirty-Five ar | id 0/100                          |             | Date 04/09/2020 |                            |                    |       |
| N                   | ame JULIE<br>417<br>Spring Park<br>MN 5    | Apt 126              |                                   |             | 2,635.00        |                            |                    |       |

| Corpo     | rate Sp | onsor Refund                | Co        | orporate Spon    | sor Refund      |                     | 1 P 🏫          | - : 🛛             |
|-----------|---------|-----------------------------|-----------|------------------|-----------------|---------------------|----------------|-------------------|
|           |         |                             |           |                  |                 |                     | New Window Hel | Personalize Pag   |
| Corporate | e Spon  | sor Refund                  |           |                  |                 |                     |                |                   |
|           | В       | usiness Unit WA1            |           |                  |                 |                     |                |                   |
|           | Externa | al Org ID 20171             | Evergreen | ere Properties   |                 |                     | *              |                   |
|           |         | For ID 20122                |           | Balance          | -850.00         | Get Account         | 12 E 💬         |                   |
| Refund Se | lection |                             | -         |                  | Pers            | sonalize   Find   🗇 | First 🕢 1 of 1 | Last              |
|           |         | TUTOO1 2020 EAU             | 2020 EALL | REET Housing     | Item Amount     | Balance Re          | Pormat Pormat  |                   |
|           |         | 101001-202017422            | 202017422 | of ET Housing    | -000.00         | -000.00             |                | •                 |
|           | Refund  | Method Accounts Payable     |           | Refund Item Type | 59000000000     | Refund              | Contact T      | ype PRI 🔍         |
|           | 1       | Event ID                    | Q         |                  |                 |                     | Post Refund    |                   |
| View Refu | nd Chec | k                           |           |                  |                 |                     |                |                   |
|           | Pay     | Eight Hundred Fifty and 0/1 | 00        |                  | Date 10/15/2020 |                     |                |                   |
|           | Name    | EVERGREEN                   | 1. Mar 1. |                  | 850.00          |                     |                | Last     Type PRI |
|           |         | PO Box<br>Cheney            |           |                  |                 |                     |                |                   |
|           |         | WA 990                      |           |                  |                 |                     |                |                   |
|           |         |                             |           |                  |                 |                     |                |                   |
|           |         |                             |           |                  |                 |                     |                |                   |
| Return to | Search  | 🖹 Notify                    |           |                  |                 |                     |                |                   |

12. After completing this page, be sure to complete the **AP Refund Interface** process.

## Run the AP Refund Interface (Deliver)

You must have at least one of these local college managed security roles:
 ZD SF Refunds
 ZZ SF Refunds
 If you need assistance with the above security roles, please contact your local college supervisor or IT Admin to request role access.

 This is the "Deliver" step or last step when refunding and is dependent on the type of refund posted. These instructions assume the refund is to be printed as a physical check.

## Navigation: NavBar > Navigator > Student Financials > Refunds > AP Direct Deposit > Create Refund Vouchers

- 1. The **Create Refund Voucher** run control ID search page displays.
- 2. Select the Add a New Value tab.
- 3. Enter Run Control ID.
- 4. Select Add.

| Manager Self Service                   | Create Refund Voucher |
|----------------------------------------|-----------------------|
| Create Refund Voucher                  |                       |
| Eind an Existing Value Add a New Value |                       |
| Run Control ID AP-Refund-Vouchers      |                       |
| Add                                    |                       |
| Find an Existing Value Add a New Value |                       |

- 5. The **Create Refund Voucher** page displays.
- 6. Enter **Business Unit.**

#### 7. For **Run Option**:

- a. If the check is going to a person:
  - I. Select Individual Only.
- b. If the check is going to an external organization (business).
  - I. Select "Individual and Organization".
- 8. Select the **Run** button.
- 9. Please refer to the Process Scheduling QRG for further instructions.

|                     | Create Refund 🏲                                                                   | :   |
|---------------------|-----------------------------------------------------------------------------------|-----|
|                     | New Window   Help   Personalize Pa                                                | age |
| Create Refund V     | bucher                                                                            |     |
| Run Control ID BREX | Report Manager Process Monitor Run                                                |     |
| Parameters          |                                                                                   |     |
| Business Unit       | WA030 Q Olympic College                                                           |     |
| Run Option:         | Individual Only Please see above #7 Individual and Organization Organization Only |     |

#### **Create Refund Vouchers** Sponsor Refund **Process Scheduler Request** User ID 101008054 Run Control ID AP\_PLUS\_PARENT Run Date 04/09/2020 Server Name 31 Reset to Current Date/Time Recurrence Run Time 1:28:37PM $\sim$ Time Zone Q **Process List** Select Description Process Name \*Туре \*Format Distribution Process Type Application Engine Web ✓ TXT SSF\_AP\_INTFC SSF\_AP\_INTFC ✓ Distribution $\checkmark$ Cancel OK

| Process Li | ist      |      |                    |              |           |                          |            | of 1 🗸 🕨 🕨             | View All |
|------------|----------|------|--------------------|--------------|-----------|--------------------------|------------|------------------------|----------|
| Select     | Instance | Seq. | Process Type       | Process Name | User      | Run Date/Time            | Run Status | Distribution<br>Status | Details  |
|            | 38917469 |      | Application Engine | SSF_AP_INTFC | 101008054 | 04/09/2020 1:28:37PM PDT | Success    | Posted                 | Details  |

10. Once the process list displays **Success** & **Posted**, select the Details link and then select the *Message Log* for confirmation of completion.

| S F  | roce      | ess List           |                   |                                  |                                                             |                               |                             |                           |                    |                |         |          | Proc     | cess Mo |
|------|-----------|--------------------|-------------------|----------------------------------|-------------------------------------------------------------|-------------------------------|-----------------------------|---------------------------|--------------------|----------------|---------|----------|----------|---------|
| less | age       | e Log              |                   |                                  |                                                             |                               |                             |                           |                    |                |         |          |          |         |
| Proc | ess       |                    |                   |                                  |                                                             |                               |                             |                           |                    |                |         |          |          |         |
|      | Inst<br>I | ance: 3<br>Name: S | 8917469<br>SF_AP_ | INTFC                            | [                                                           | )<br>escrip                   | Type:<br>otion:             | Application               | on Engii<br>_INTFC | ne             |         |          |          |         |
| ₽,   | Q         |                    |                   |                                  |                                                             |                               |                             | M                         | 4                  | 1-8 of 8       |         |          | View All |         |
| Seve | rity      | Log Tim            | e                 | Messag                           | e Text                                                      |                               |                             |                           |                    |                | Explain |          |          |         |
| 10   |           | 1:29:16P           | M                 | Entering                         | Entering Section: SSF_AP_INTFC of Application: MAIN Explain |                               |                             |                           |                    |                |         | <b>n</b> |          |         |
|      |           | 1:29:25P           | M                 | Refund h<br>2013353<br>payabl e. | nas bee<br>16. A c<br>.(14846                               | en proc<br>heck w<br>5, 1013) | essed<br>ill be is<br>(0,0) | successfu<br>sued throu   | lly for<br>ugh acc | ounts          |         | Explair  | n        |         |
| 0    |           | 1:29:34P           | M                 | Number                           | of Dire                                                     | ct Depo                       | osit Vou                    | uchers is C               | ).                 |                |         | Explair  | n        |         |
| 0    |           | 1:29:34P           | 'M                | Number                           | of Che                                                      | ck Voud                       | hers is                     | s 1.                      |                    |                |         | Explair  | n        |         |
| 10   |           | 1:29:34P           | M                 | Total Nur                        | nber of                                                     | f Refun                       | ds Pro                      | cessed is                 | 1.                 |                |         | Explair  | n        |         |
| 10   |           | 1:29:34P           | M                 | Complet<br>program               | ed proc                                                     | essing                        | SSF_                        | AP_INTFC                  | App Er             | ngine          |         | Explair  | n        |         |
|      |           | 1:29:46P           | M                 | Publishe<br>b19b-97a             | d mess<br>a8b9d8                                            | sage wi<br>3992 to            | th ID d                     | a486336-7<br>e entry in f | aa0-11             | ea-<br>ENERAL. |         | Explair  | n        |         |
|      |           | 1:29:46P           | M                 | Success<br>repositor             | fully po<br>y                                               | sted ge                       | enerate                     | ed files to t             | he repo            | rt             |         | Explair  | n        |         |
| Ret  | turn      |                    |                   |                                  |                                                             |                               |                             |                           |                    |                |         |          |          |         |

11. Process complete.